## 小論文 Word 轉 PDF 檔操作說明

壹、說明

一、利用 MS-Word 撰寫小論文時,建議使用 MS-Windows 預設內建字型:如細明體、新細明體、標楷體等。

二、在小論文中若需要插入圖檔,請使用以下圖型檔案格式:\*.bmp、\*.gif、\*.jpg。

## 貳、合法取得以下軟體:

- 一、下載安裝 Adobe Reader 7.0,請參考 Adobe 官方網站 http://www.adobe.com/tw/
- 二、下載安裝 pdfFactory 或 pdfFactory Pro,請參考 Fine Printe 官方網站

http://www.fineprint.com/index.html

參、小論文 word 檔轉 pdf 檔操作說明:

TO DODAENCE AN ADD DIRIOSOIT HOLD

- 、開啟小論文 word 檔‧選擇〔檔案〕-〔列印〕

| 檔案  | E        | 編輯(E)          | 檢視(型) | 插入① | 格式(0) | 工具(T)  | 表格  | ( <u>A</u> ) | 視窗(₩ | )        | 說明Œ    | )    |      |      |
|-----|----------|----------------|-------|-----|-------|--------|-----|--------------|------|----------|--------|------|------|------|
| DI  | 開新       | 檔案(N)          |       |     |       | Ctrl+1 | J % | •            | »    | <u>A</u> | 內文+3   | 標楷   | - 標村 | 皆體   |
| 🖻 I | 開啓       | 舊檔(()          |       |     |       | Ctrl+( |     |              |      |          |        |      |      |      |
|     | 儲存<br>另存 | 檔案(S)<br>新檔(A) |       |     |       | Ctrl+: | 3   | 1121         | 1141 | 1 16 1   | 1 18 1 | 1201 | 1221 | 1241 |
|     | 版面       | 設定(U)          |       |     |       |        |     |              |      | _        |        |      |      |      |
| 8   | 列印       | (P)            |       |     |       | Ctrl+  | P   | )            |      |          |        |      |      |      |
|     | 傳送       | 釗(D)           |       |     |       |        | •   |              |      |          |        |      |      |      |

二、印表機選擇「pdfFactory」,按「確定」。

| 列印                                                                                     | 2 🛛                                                                                                    |
|----------------------------------------------------------------------------------------|----------------------------------------------------------------------------------------------------|
| 印表機<br>名稱(N):<br>状態:<br>類型:<br>pdfFactory<br>位置:<br>註解:                                | <ul> <li>内容(P)</li> <li>尋找印表機(D)…</li> <li>輸出至檔案(L)</li> <li>手動雙面列印(X)</li> </ul>                                                                                                    |
| 指定範圍<br>④ 全部(A)<br>〇 本頁(E) 〇 選取範圍(S)<br>〇 頁數(G):   輸入頁碼/文件範圍,並以逗點分隔(例如:   1.3.5 - 12)。 | 份數<br>份數(C): [1]<br>□]<br>□] ]<br>□]<br>□ _] ] ] ] ] ] ] ] ] ] ] ] ] ] ] ] ] ] ] |
| 列印內容(W): 文件                                                                            | 顯示比例<br>毎張工作表頁數(出): 1頁 ▼<br>配合紙張調整大小②: 不變更比例 ▼<br>確定 取消                                                                                                    |

三、畫面秀出預覽畫面,點選上方「Doc Info」選項。

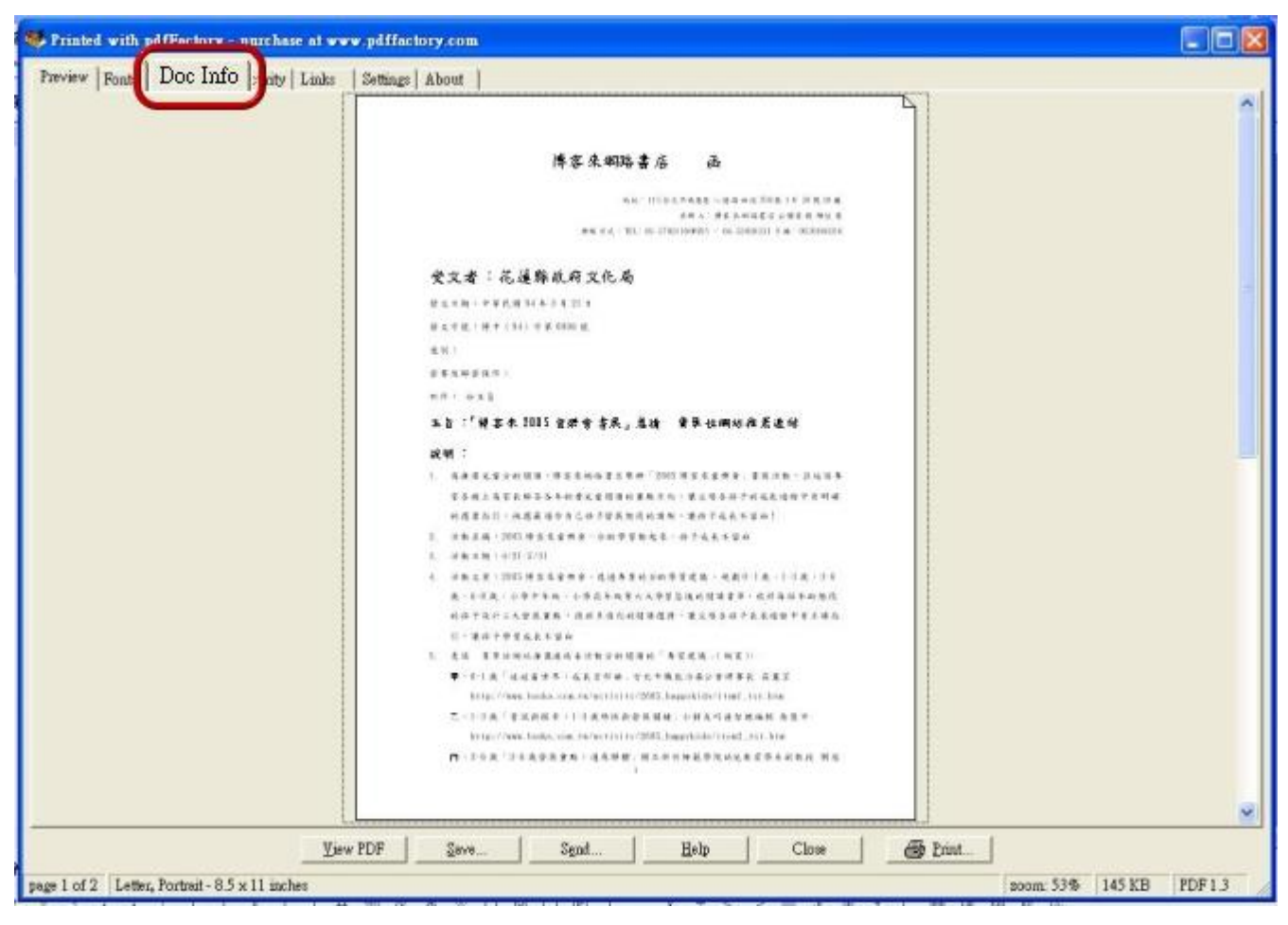

四、在「Doc Info」各欄位填寫小論文的摘要資訊,如以下範例。

| view Fon        | ts Doc Info Security Links Setting | gs Abo |
|-----------------|------------------------------------|--------|
| escription      |                                    |        |
| <u>T</u> itle:  | 中學生閱讀習慣調查與探討.doc                   |        |
| Subject:        |                                    |        |
| <u>A</u> uthor: | 張大中                                | _      |
| eywords:        | 中學生 小論文 閱讀 網路                      |        |

五、填寫完摘要資訊後,存檔。

1、按「save」鍵。

2、選擇本機的存檔資料夾,輸入小論文檔名,確認存檔類型為 PDF、。

3、按「儲存」鍵,即完成存檔。

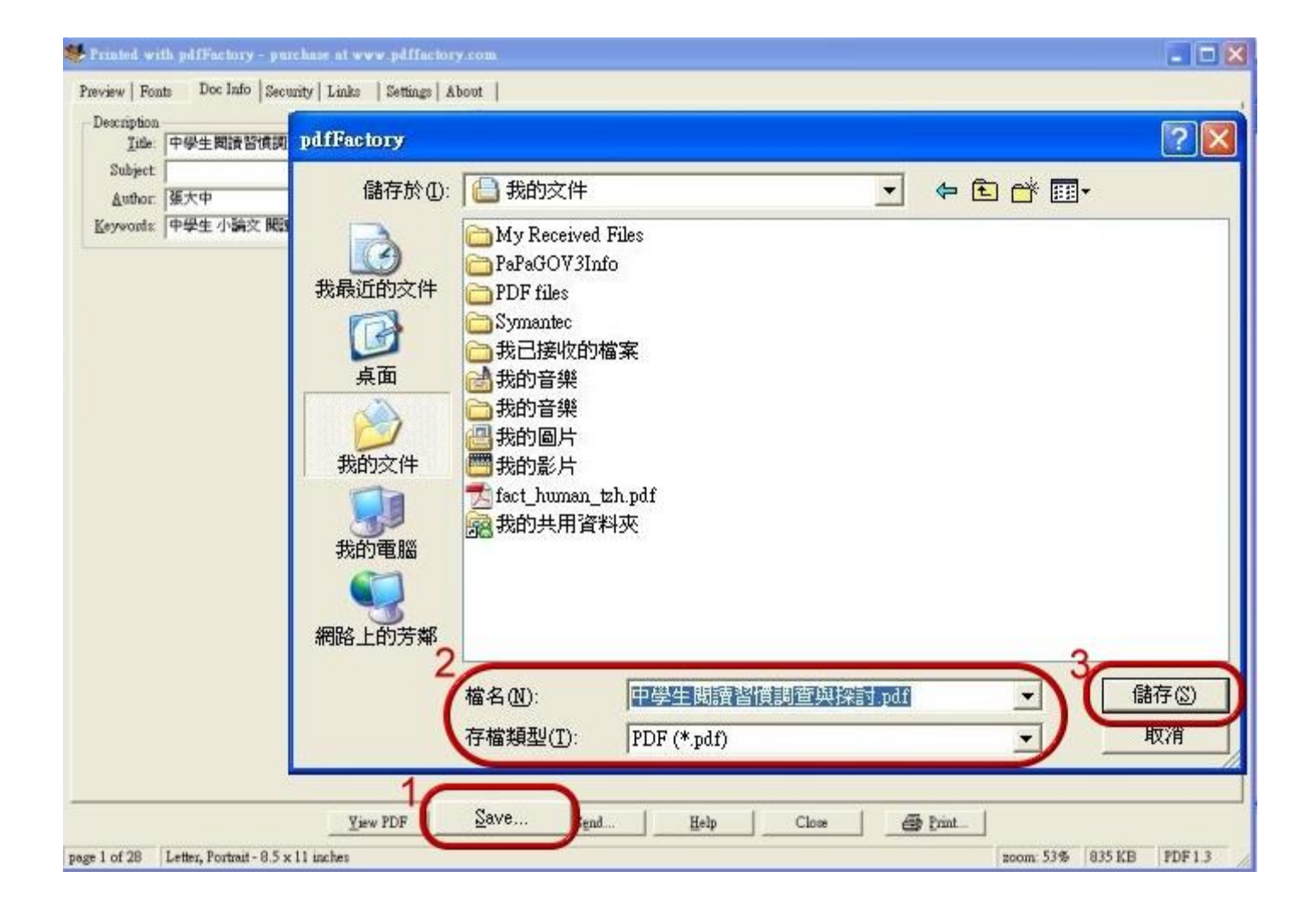